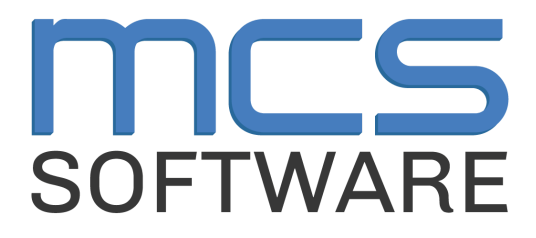

## **MCS Newton**

Newton Point of Sale Meal Service Activity - Cafeteria Manager

MCS Newton Cafeteria Management

765 Jefferson Road #400

Rochester, NY 14623

# Heartland

A Global Payments Company

© 2024 Heartland Payment Systems, LLC

## **Table of Contents**

| Log In                                        | 3  |
|-----------------------------------------------|----|
| Access Test Mode                              | 4  |
| Print Student Barcode Roster (Secondary Only) | 8  |
| Start Test Operating Day                      | 9  |
| Start a Meal Session                          | 10 |
| Opening Main Machine POS Serving Line:        | 12 |
| Stop Meal Session                             | 13 |
| Post Operating Day                            | 14 |
| Print After-Posting Reports                   | 17 |

## Log In

| Step 1: Double click the <b>"Newton"</b> icon on your desktop                              | Newton                                                                                                    |
|--------------------------------------------------------------------------------------------|----------------------------------------------------------------------------------------------------|
| Step 2: Leave User Name and Password<br>blank and then click <b>"Ok"</b>                   | Login to Newton<br>User Name<br>I<br>Password<br>Work<br>Advanced Offline<br>Ok Cancel                                                                                                    |
| Step 3: A window will pop up for Secure<br>Sign On. Log in with your LAUSD<br>credentials. | Image: Second stateImage: Second statePasswordImage: Second stateImage: Second stateImage: |

#### **Access Test Mode**

Test Mode is a way to perform operations that will not affect data in production. Essentially Test Mode will allow Cafeteria Managers and Cashiers to perform functions without affecting the current database.

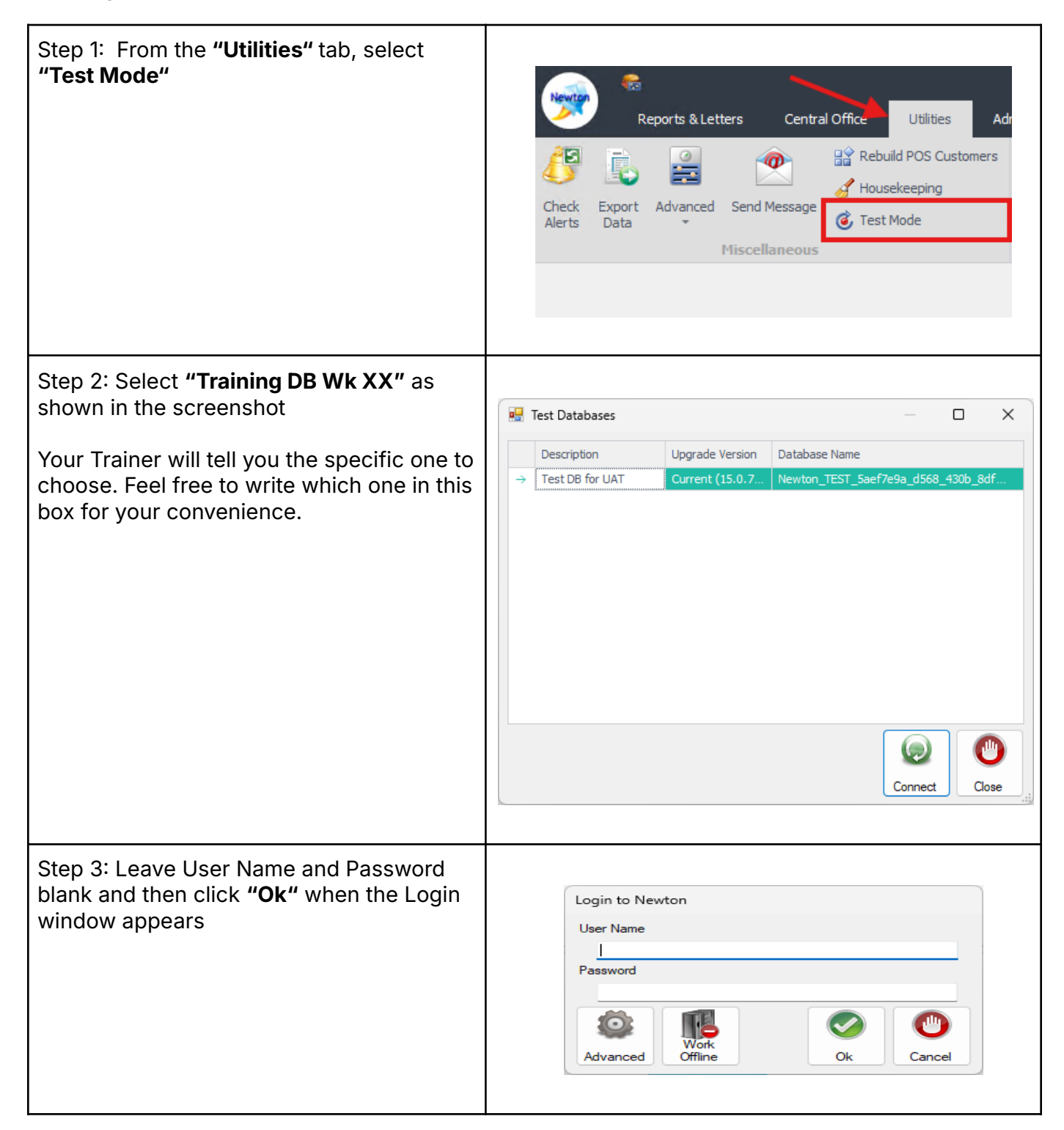

| Step 4: Another window will pop up for<br>Secure Sign On. Log in with your LAUSD<br>credentials                                                                                                    | @lausd.net         Enter password         Password         Forgot my password         Sign in         Enter your full LAUSD email address and password to Log in. e.g. (msmith@lausd.net, mary.smith@lausd.net) |
|----------------------------------------------------------------------------------------------------|----------------------------------------------------------------------------------------------------|
| Step 5: Once you are logged in, a new<br>window with a yellow banner across the<br>top saying <b>"Test Database"</b> will be<br>displayed confirming you are in the Test<br>Database<br>IMPORTANT: Close the original Newton<br>window in order to proceed with the<br>activity |                                                                                                    |

| Step 6: Click the Newton bubble on the top<br>left and click <b>"Select Cafeteria"</b>                                                                                                    | Select Cafeteria   Multi Day Sales   Multi Day Sales   Recent Customers   Recent POS Customers   Recent POS Customers   My Profile   My Profile   Online User Guide   Cafeteria Attachment   Synchronize Local DB   Synchronize Local DB |
|----------------------------------------------------------------------------------------------------|----------------------------------------------------------------------------------------------------|
| Step 7: In the popup window, type in your<br>Cafeteria name or location code in the<br>dropdown window and select it, then click<br><b>"Ok"</b><br>Note: Location Code may need to be used<br>to search since Cafeteria names may be | Which cafeteria would you like to select?     ×       Select Cafeteria     (2836) CARSON ST EL       Image: Search     Image: Search                                                                                                    |
| abbreviated.                                                                                                    |                                                                                                    |
| Step 8: If you select the wrong one, click<br>the Newton bubble again and click<br><b>"Deselect Cafeteria"</b> then repeat the<br>process to select your Cafeteria                                                                   | <ul> <li>Select Cafeteria</li> <li>Deselect Cafeteria</li> </ul>                                                                                                    |

#### **Prework for Activity for Student Identification**

#### Elementary Sites - Assign Homerooms for Cashiers

Elementary School Cafeteria Managers should assign each Cashier two Classrooms at your school to complete meal transactions with. Cashiers will search Classrooms through a Group Search using Homeroom in Newton.

Homerooms are populated in Newton by MSiS. These are usually room numbers but may vary by site. Cafeteria Manager should reference what is used on MSiS.

#### **Secondary Sites**

Secondary Sites will continue to use 9 + Enter at the point of sale. Secondary Cafeteria Managers do not need to assign Homerooms to Cashiers.

In the future, Secondary students will use their universal ID to scan at the point of sale for identification. This will be rolled out in the future.

#### **Start Test Operating Day**

To begin the activity, you must first start the Operating Day.

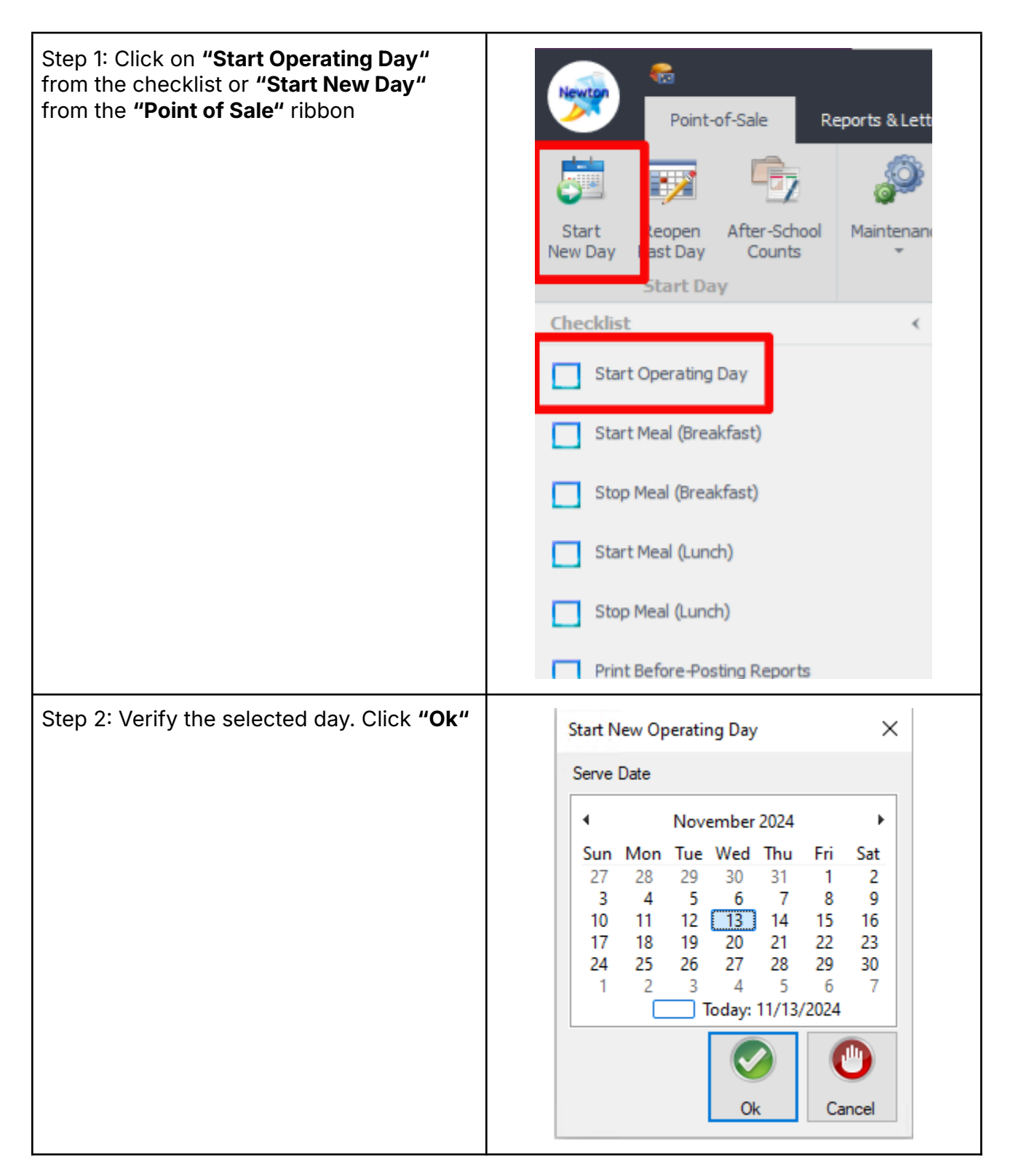

#### **Start a Meal Session**

Next, you will Start a Lunch Meal so the Cashiers can run through their test transactions.

| Step 1: Click on <b>"Start Meal (Lunch)"</b> on<br>the checklist. Notice that there is now a<br>check mark in the <b>"Start Operating Day"</b><br>checklist                                                             | Point-of-Sale Reports & Letters     Very Day Past Day     Start Day     Start Day     Checklist     Enter After-School Counts     Run Yesterday's Meal Count Summary Re     Print After-Posting Reports     Start Operating Day     Start Meal (Breakfast)     Stop Meal (Breakfast)     Stop Meal (Lunch)                                                                                                    |
|----------------------------------------------------------------------------------------------------|----------------------------------------------------------------------------------------------------|
| Step 2: Verify the selected Meal in the<br>"Which Meal is about to Start?" box is<br>Lunch and the date is correct.<br>Click "Ok" to start the meal. The cashiers<br>can now launch NewtonPOS on their touch<br>screens | Which Meal is about to Start?       ×         Image: Breakfast       Image: December 2024       Image: December 2024 |

| Step 3: A Meal Control Panel window will<br>appear. Click <b>"Close"</b><br>This allows you to go about your normal<br>business while the POS terminals are<br>running                                                                                                    | Meal Control Panel ×<br>Current Meal<br>Lunch, Thu 05 Dec 2024<br>Start Meal<br>Lunch, Thu 05 Dec 2024<br>Lunch, Thu 05 Dec 2024 |
|----------------------------------------------------------------------------------------------------|----------------------------------------------------------------------------------------------------|
| Step 4: Once you have initiated Lunch<br>meal service, Cafeteria Managers should<br>assist all employees individually. Each POS<br>machine should be tested<br>Elementary Managers: Assign your<br>cashiers two Homerooms (classrooms) to<br>use to serve meals during the activity |                                                                                                    |

### **Opening Main Machine POS Serving Line**

When all employees have completed their meal service activity and all POS machines have been closed, Cafeteria Managers will return to their Manager Machine and enter employee meals via the POS "Main Machine" feature before stopping the meal service.

| Step 1: Click the <b>"Meal Control Panel"</b><br>button on the <b>Point of Sale</b> tab | Point-of-Sale Reports & Letters Central                                             | с |
|-----------------------------------------------------------------------------------------|-------------------------------------------------------------------------------------|---|
|                                                                                         | 🔅 🗊 🕞 🦃 🧠                                                                           | 1 |
|                                                                                         | Start Reopen After-School Maintenance Meal Control<br>New Day Past Day Counts Tener | l |
|                                                                                         | Start Day                                                                           | 1 |
| Step 2: Click the "Main Machine" button                                                 | Meal Control Panel                                                                  | : |
|                                                                                         | Current Meal Lunch, Wed 22 Jan 2025                                                 | • |
|                                                                                         | Start Meal Machine                                                                  |   |

| Step 3: If prompted, select <b>"Line 1 –</b><br>Manager" and then click <b>"Ok</b> "                                                                                                    | Attach Serving Line         Cannot find Serving Line Guid. You must attach this workstation to a serving line before you can operate as a line-machine.         Line Number       Description         Status         1       Manager Line         2       Faculty Line #2         3       Cafe Line #3         4       Cafe Line #4         5       Cafe Line #5                                                                                                    |
|----------------------------------------------------------------------------------------------------|----------------------------------------------------------------------------------------------------|
|                                                                                                    | 6     Cafe Line #6     Available       7     Cafe Line #7     Available       8     Cafe Line #8     Available       9     Cafe Line #9     Available       10     Cafe Line #10     Available       30     Food Truck     Available                                                                                                    |
| Step 4: Log into <b>"Newton POS"</b> by leaving<br>the fields blank, clicking <b>"Ok"</b> and<br>inputting your LAUSD credentials in the<br>pop-up window (like you would when<br>logging in normally).<br>Note: Do NOT select a different date or<br>meal than what was selected when the<br>meal was started | Image: Change Line #1 - Manager Line       X         Meal & Serving Date       Image: Change Change Change Change Change (F)         Menu       Image: Change Change Change Change Change (F)         Menu       Image: Change Change Change Change Change (F)         Starting Balance       Image: Change Change Chang |

#### **Entering Employee Meals**

Below is the method for entering employee meals via the Main Machine POS Terminal. Employee meals should only be entered by Managers.

#### **Group Search / Homeroom**

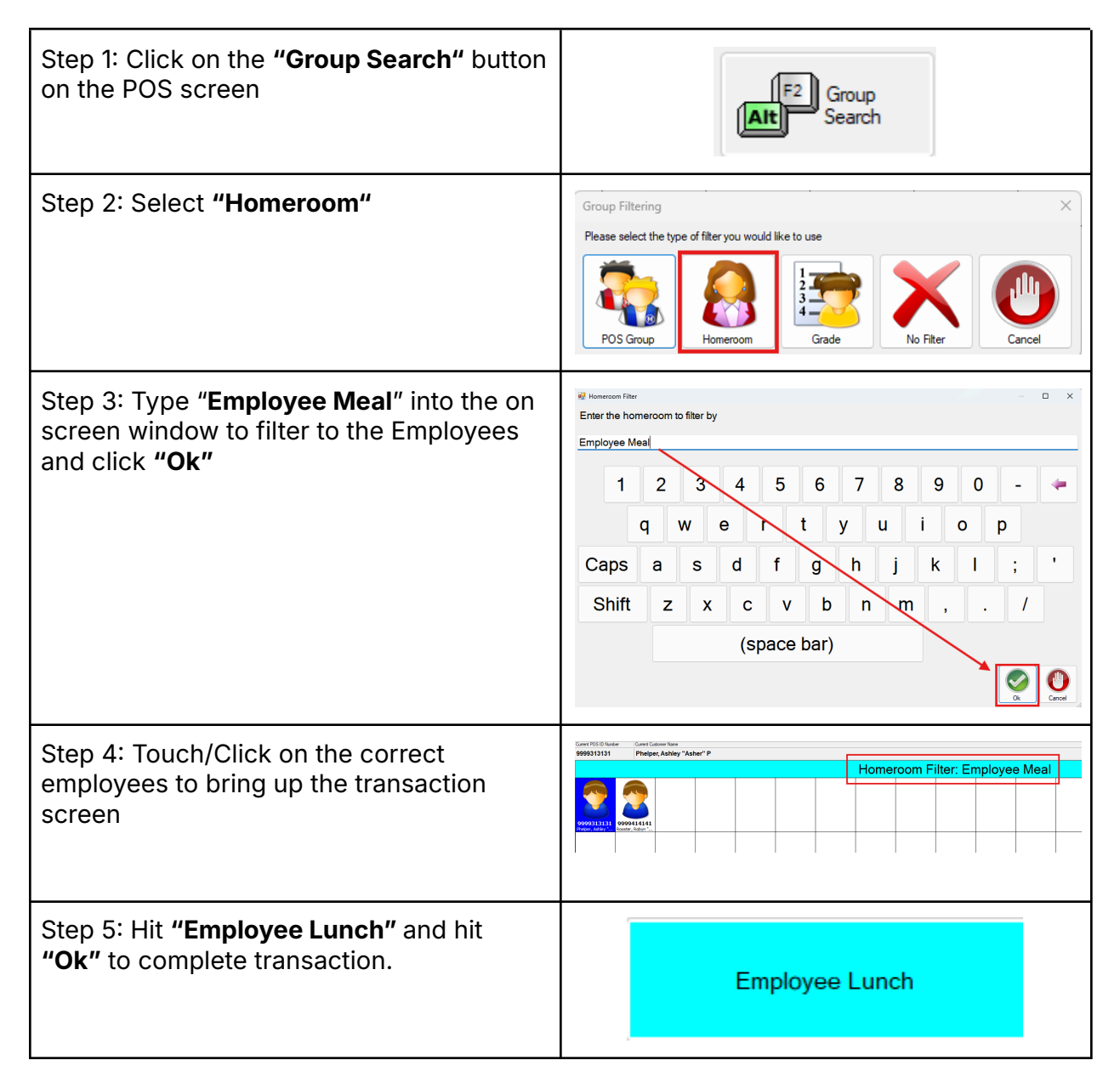

#### **Employee Function Key Sales**

If you have a temporary employee on site that has a meal and they are not included in the Employee Meal Homeroom, follow these steps:

| Step 1: Use employee Meal Allowance Log<br>to enter in Employee Meals                                                                                                    |          |
|----------------------------------------------------------------------------------------------------|----------|
| Step 2: In NewtonPOS, hit <b>"Toggle Fast</b><br><b>Sale"</b> to turn off Fast Sale. Then, hit the<br><b>"Employee"</b> button on the bottom, add the<br><b>"Employee Lunch"</b> item and click Ok. | Employee |
| This will be done for each employee meal that was served during the meal service                                                                                                    |          |

#### After you finish entering Employee Meals:

| Step 1: Hit <b>"Quit Serving Line"</b> on the bottom. Click <b>"Yes"</b>                  | Quit<br>Serving-Line                                                                                                    |
|-------------------------------------------------------------------------------------------|----------------------------------------------------------------------------------------------------|
| Step 2: Click <b>"Exit Point-Of-Sale"</b>                                                 | Quit Newton Point-Of-Sale<br>Quit Newton Point-Of-Sale<br>Send Pending<br>Batches<br>Send Archived<br>Batches<br>Send Archived<br>Batches<br>Configure<br>Send Pending<br>Configure<br>Send Pending<br>Configure<br>Send Pending<br>Configure<br>Send Pending<br>Configure<br>Send Pending<br>Send Pending<br>Send Pen |
| Step 3: You will be returned to the Meal<br>Control Panel in Newton. Click <b>"Close"</b> | Meal Control Panel X<br>Current Meal<br>Lunch, Wed 22 Jan 2025 Stop Meal                                                                                                    |

#### **Stop Meal Session**

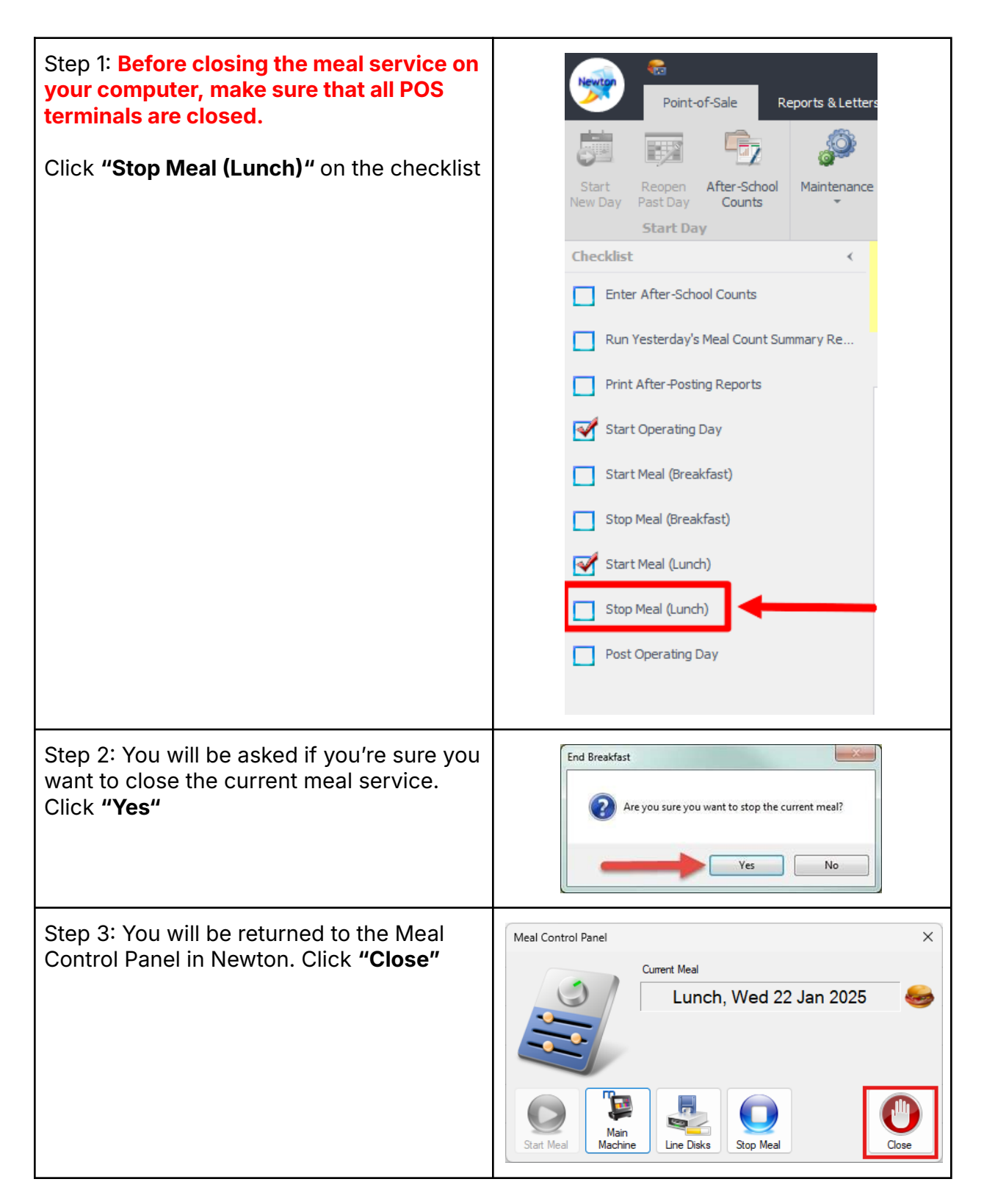

## **Post Operating Day**

Now that you've completed the Meal Service, you will practice posting your day.

| Step 1: Click on <b>"Post Operating Day"</b><br>from the checklist            | Point-of-Sale Reports & Letters     Start Reopen   New Day After-School   Start Day After-School   Checklist    Enter After-School Counts   Run Yesterday's Meal Count Summary Re   Print After-Posting Reports   Start Operating Day   Start Meal (Breakfast)   Stop Meal (Breakfast)   Stop Meal (unch)   Post Operating Day |
|-------------------------------------------------------------------------------|----------------------------------------------------------------------------------------------------|
| Step 2: A pop-up will appear requesting to<br>enter in a deposit. Click "Yes" | Deposit × You have not entered a deposit amount. You must enter a deposit before you can post the day. Would you like to enter a deposit now? Yes No                                                                                                    |

Step 3: Enter the total cash collected from every cashier station in the Enter Deposit Amount window, then click **"Ok"** 

Note: Normally you would input the collected amount from your cashiers accordingly but for this activity no money was actually collected.

Amounts will vary depending on the number of cashiers that completed the activity. Totals need to match the total amount entered by cashiers.

#### Elementary Cafeteria

Multiply the total number of cashiers that completed the activity by \$19.36.

1 Cashier = \$19.36 2 Cashier = \$38.72 3 Cashier = \$58.08 4 Cashier = \$77.44 5 Cashier = \$96.80

#### Secondary Cafeteria

Multiply the total number of cashiers that completed the activity by \$14.86.

1 Cashier = \$14.86 2 Cashier = \$29.72 3 Cashier = \$44.58 4 Cashier = \$59.44 5 Cashier = \$74.30

Make sure all edits, voids, and money entries are performed before you click "Ok"

| Ending Cash Balanc  | e .  |                     |      |
|---------------------|------|---------------------|------|
| Ones (\$1)          | 0    | Pennies (1¢)        | 0    |
| Twos (\$2)          | 0    | Nickels (5¢)        | 0    |
| Fives (\$5)         | 0    | Dimes (10¢)         | 0    |
| Tens (\$10)         | 0    | Quarters (25¢)      | 0    |
| Twenties (\$20)     | 0    | Half-Dollars (50¢)  | 0    |
| Fifites (\$50)      | 0    | Dollar Coins (100¢) | 0    |
| Hundreds (\$100)    | 0    | Misc Cash           | 0.00 |
|                     | Tota | l Cash 0.00         |      |
| Total Amount of Che | ecks | Total Deposit       |      |
| 0.00                |      | \$0.00              |      |
|                     |      |                     |      |
|                     |      |                     |      |
|                     |      |                     |      |
|                     |      |                     |      |
|                     |      |                     |      |
|                     |      |                     |      |
|                     |      |                     |      |
|                     |      |                     |      |
|                     |      |                     |      |
|                     |      |                     |      |
|                     |      |                     |      |
|                     |      |                     |      |

| Step 4: A Post Operating Day window appears with different tabs. The <b>"Bank</b>              | Bank Deposit Daily Figures  | Expenses & Re |
|------------------------------------------------------------------------------------------------|-----------------------------|---------------|
|                                                                                                | Pennies (\$0.01)            | 0             |
| The Cash Receipts section will be filled<br>with the amounts you entered in the last<br>window | Nickels (\$0.05)            | 0             |
|                                                                                                | Dimes (\$0.10)              | 0             |
|                                                                                                | Quarters (\$0.25)           | 0             |
|                                                                                                | Half-Dollars (\$0.50)       | 0             |
|                                                                                                | Dollar Coins (\$1)          | 0             |
|                                                                                                | Ones (\$1)                  | 5             |
|                                                                                                | Twos (\$2)                  | 0             |
|                                                                                                | Fives (\$5)                 | 2             |
|                                                                                                | Tens (\$10)                 | 1             |
|                                                                                                | Twenties (\$20)             | 1             |
|                                                                                                | Fifites (\$50)              | 0             |
|                                                                                                | Hundreds (\$100)            | 0             |
|                                                                                                | Miscellaneous Cash          | 0.00          |
|                                                                                                | No cash was collected today |               |
| Step 5: Enter Deposit Slip # and Bank Bag                                                      | Bank Deposit                |               |
|                                                                                                | 🗹 Bank Deposit Today        |               |
|                                                                                                | Deposit Amount              | 45.00         |
|                                                                                                | Deposit Slip # 123456       |               |
|                                                                                                | Deposit Comments            |               |
|                                                                                                | (Bank Bag #)                |               |
|                                                                                                |                             |               |

| Step 6: Click on the <b>"Misc Counts"</b> tab, to<br>enter BIC, EEC, CSPP and offsite meal<br>counts (Quantity Sale). Do not press "OK"<br>until you have completed all tabs and are<br>ready to post<br>For the activity, you can enter in random<br>counts for this tab. | Post Operating Day - Friday, December 13, 2024       Image: Counts of the second second |
|----------------------------------------------------------------------------------------------------|----------------------------------------------------------------------------------------------------|
| Step 7: Next click on the <b>"Daily Figures"</b><br>tab                                                                                                    | Bank Deposit Daily Figures Expenses & Rev                                                                                                    |
| Do not press " <b>Ok</b> "                                                                                                    | School Et LID AVE EL<br>Democraphic Counts                                                                                                    |
| Step 8: On <b>"Daily Figures</b> " review the<br><b>"Demographic Counts"</b>                                                                                                    | Example of Cafeteria Site with AF Only<br>Bank Deposit Daily Figures Expenses & Revenu                                                                                                    |
| For Cafeterias that will use the Attendance<br>Factor for all sites, "AF" will be<br>automatically checked and no further<br>actions are needed in Attendance.                                                                                                    | School EUCLID AVE EL Demographic Counts Attendance 541  Use AF C                                                                                                    |
| For Cafeterias that have one or more sites<br>that require attendance to be entered,<br>Cafeteria Managers will need to either<br>check the <b>"AF"</b> box for each site or enter<br>in <b>"Attendance"</b>                                                               | Example of Cafeteria Requiring Attendance<br>Bank Deposit Daily Figures Expenses & Revenu<br>School HOLMES AVE EL<br>Demographic Counts Ma<br>Attendance 0 1 Use AF C<br>Enrolled Track Out                                                                                                    |

| <ul> <li>Step 9: For sites that require Attendance for any of their sites, enter in Attendance, Confirm "Total Receipts &amp; Variance" and select "Reviewed" for each site.</li> <li>For sites that do not have any Enrollment numbers, ensure to enter in Enrollment under Total Enrollment as well.</li> <li>For Sites that use Attendance Factor, just review "Total Receipts &amp; Variance," then select "Reviewed" for each site.</li> <li>Look to see that your "Calculated Receipts" equals the "Counted Receipts" (a \$0.00 variance). This means that there was no variance in your cash drawer.</li> </ul> | Pest Operating Day - Saltarday, January 15, 623       Image: Construction of the saltard sector of the saltard sector of the saltard sec |
|----------------------------------------------------------------------------------------------------|----------------------------------------------------------------------------------------------------|
| Step 10: To select another site, use the<br>drop down. This is only for Cafeterias with<br>multiple sites.                                                                                                    | Bank Deposit     Daly Figures     Expenses & Revenue     Labor Hours     Mic: Counts     POS Batches       School     School     School     Reviewed       Attendonice     Track Out     Track Out     Track Out       Price     113     0     0       Price     113     0     0       Price     113     0     0       Price     113     0     0       Price     113     0     0       Price     113     0     0       Price     113     0     0       Price     113     0     0       Price     113     0     0       Price     113     0     0       Price     113     0     0       Postgraft     123     0     0       Price     123     0     0       Price     123     0     0       Price     0     0     0       Support     0     0     0       Support     0     0     0       Support     0     0     0       Support     0     0     0       Support     0     0       Support     0     0                                                                                                    |
| Step 11: When you are ready to Post and<br>have completed the Bank Deposit tab,<br>Misc Counts tab and Daily Figures tab,<br>click <b>"Ok</b> ." This Posts your transactions<br>for the day.                                                                                                    | 4<br>Ok Cancel                                                                                                    |

## **Print After-Posting Reports**

Next, you will print your After-Posting Reports to keep for your records.

| Step 1: Click on <b>"Print After-Posting</b><br>Reports"                                                                                                    | Image: Name of the State Stat |
|----------------------------------------------------------------------------------------------------|----------------------------------------------------------------------------------------------------|
| Step 2: The pre-selected reports will be<br>checked off. For the purpose of this<br>activity, we won't check any additional<br>boxes. Click <b>"Ok"</b><br>Note: On a normal day, Meal Summary<br>report will be run separately using a<br>custom report created for LAUSD. | Daily After-Posting Reports       X         Include Reports       Meal Summary         Intial Summary       Adjustment Details         Amount Tendered       Daily Recap         Double Card Usage       Function Key Sales         Cash Drawer Report       Reimbursable Meals Served         Void and Edit Comments       Bank Deposit         Federal Edit Check       Multiple Transactions per Meal         At-Cost Meals       Participation by Grade         Items Sold by Category       Credit Card Transactions         Cafeteria       V         Qperating Date       V         Date       12/12/2024         Items       Items                                                                                                    |
| Step 3: The reports will be generated.<br>Click <b>"Print"</b> located on the top left                                                                                                    | Action Point-of-Sale Reports &   Action Point-of-Sale Reports &   Show Criteria Close Print Image: Show Criteria Close Print   Show Criteria Close Print Print Quick   Print Print Print Options   Report Print Print Print                                                                                                    |